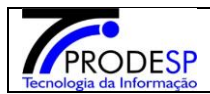

## 1. Cadastro de Situação Atípica

• Permite que o usuário Diretor de Escola realize o acesso no Menu.

Acesse com o Diretor de Escola > Menu Serviços Escolares > Alimentação Escolar > Operações de Alimentação > Cadastro de Situação Atípica.

| J Secretaria Escolar Digi | tal                  | 21                                | Você está logado como: Diretor de Escola<br>Dúvidas 👤 Perfil 🚔 Alterar Senha 🕐 Sair |
|---------------------------|----------------------|-----------------------------------|-------------------------------------------------------------------------------------|
| Q Acesso rápido           | Problema Escola      |                                   |                                                                                     |
| Aluno -                   |                      |                                   | . In shuir                                                                          |
| Diário de Classe 🔹        |                      |                                   | T Inclui                                                                            |
| Financeiro •              | Diretoria de Ensino: | NORTE 1 🔹                         |                                                                                     |
| Gestão DE/SEE •           | Escola:              | WALFREDO ARANTES CALDAS PROFESSOR |                                                                                     |
| Gestão do Sistema 🔹       | Situação Atípica:    | Selecione +                       |                                                                                     |
| Gestão Escolar 🔹          | Prazo de:            | à                                 |                                                                                     |
| Pedagógico -              | Status Diretoria:    | Tadae                             |                                                                                     |
| Recursos Humanos 🔹        | Status Unetona.      |                                   |                                                                                     |
| Serviços Escolares 🔹      | Status Escola:       | Todos -                           |                                                                                     |
| Vida Escolar 🔹            | Status Supervisao:   | Todos •                           |                                                                                     |
|                           |                      |                                   | Q Pesquisar                                                                         |

 $\rightarrow$  O Sistema abre a tela principal.

→ Para incluir uma situação atípica usuário deve selecionar o botão " Incluir. "

| Secretaria Escolar Digi                                                           | de Sau Paulo                                                     | Você está logado como: Diretor de Escola<br>? Dúvidas 1 Perfil 1 Alterar Senha 0 Sair |
|-----------------------------------------------------------------------------------|------------------------------------------------------------------|---------------------------------------------------------------------------------------|
| Início » Serviços Escolares » Alimentação Escolar » Operações<br>Q. Acesso rápido | de Alimentação » Cadastro de Situação Atípica<br>Problema Escola |                                                                                       |
| Aluno •<br>Diário de Classe •                                                     |                                                                  | + Incluir                                                                             |
| Financeiro •                                                                      | Diretoria de Ensino:                                             | NORTE 1 •                                                                             |
| Gestão DE/SEE 🔹                                                                   | Escola:                                                          | WALFREDO ARANTES CALDAS PROFESSOR                                                     |
| Gestão do Sistema 🔹                                                               | Situação Atípica:                                                | Selecione •                                                                           |
| Gestão Escolar 🔹                                                                  | Prazo de:                                                        | à                                                                                     |
| Pedagógico -                                                                      | Status Diretoria:                                                | Tridos *                                                                              |
| Recursos Humanos 🔹                                                                |                                                                  |                                                                                       |
| Serviços Escolares 🔹                                                              | Status Escola:                                                   | Todos •                                                                               |
| Vida Escolar 🔹                                                                    | Status Supervisao:                                               | Todos •                                                                               |
|                                                                                   |                                                                  | Q. Pesquisar                                                                          |

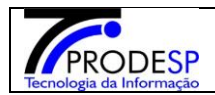

→Sistema abre uma nova tela para preencher os campos:

→Selecionar campo "situação atípica" usuário poderá escolher o tipo de situação atípica

desejada. Ao selecionar o tipo de situação atípica, o sistema abre um questionário na tela

com perguntas sobre a situação do ambiente em que se encontra.

→Selecionar campo "início e até " mesmo que estimado, da situação informada.

→No campo "observação" preencher com a situação em que se encontra a unidade escolar e o tipo de bloqueio será necessário.

→ A Selecionar o botão "Salvar".

| Problema Escola          | ×                                 |
|--------------------------|-----------------------------------|
|                          |                                   |
| Diretoria de Ensino      | NORIE 1                           |
| Escola:                  | WALFREDO ARANTES CALDAS PROFESSOR |
| Situação Atípica:        | Selecione                         |
| Início:                  | até                               |
| Observação:              |                                   |
|                          |                                   |
| Observação Não Validada: |                                   |
|                          |                                   |
|                          |                                   |
|                          |                                   |
|                          | Salvar                            |

| PRODESP                  |
|--------------------------|
| Tecnologia da Informação |

## Manual SED – ESCOLA

Janeiro/2020

| Diretoria               | de Ensino   | NORTE 1                                                                                                    |                                 | •                                                                                                    |                                 |                  |  |  |  |  |
|-------------------------|-------------|----------------------------------------------------------------------------------------------------|---------------------------------|----------------------------------------------------------------------------------------------------|---------------------------------|------------------|--|--|--|--|
|                         | Escola:     | WALFREDO ARANTES CALDAS PROFESSOR                                                                                                    |                                 |                                                                                                    |                                 |                  |  |  |  |  |
| Situaçã                 | ão Atípica: | CATÁSTROFES -                                                                                                    |                                 |                                                                                                    |                                 |                  |  |  |  |  |
| _                       | Início:     | 18/11/2019 até 22/11/20                                                                                                    | 019                             |                                                                                                    |                                 |                  |  |  |  |  |
| Ob                      | oservação:  | Teste                                                                                                    |                                 |                                                                                                    |                                 |                  |  |  |  |  |
|                         |             |                                                                                                    |                                 |                                                                                                    |                                 |                  |  |  |  |  |
| servação Não            | Validada    |                                                                                                    |                                 |                                                                                                    | /_                              |                  |  |  |  |  |
| uservayau nau valludud. |             |                                                                                                    |                                 |                                                                                                    |                                 |                  |  |  |  |  |
|                         |             |                                                                                                    |                                 |                                                                                                    | 11                              |                  |  |  |  |  |
| Que                     | estionário: | Dispõe de merenda seca para<br>quanto dias?                                                                                                    | 5                               |                                                                                                    |                                 |                  |  |  |  |  |
|                         |             | É possível utilizar a cozinha?                                                                                                    | Sim                             | 0                                                                                                    | Não                             | ۲                |  |  |  |  |
|                         |             | É possível utilizar o freezer?                                                                                                    | Sim                             | 0                                                                                                    | Não                             | ۲                |  |  |  |  |
|                         |             | É possível higienizar frutas?                                                                                                    | Sim                             | ۲                                                                                                    | Não                             | 0                |  |  |  |  |
|                         |             | Descreva a situação da<br>cozinha/estoque/escola.                                                                                                    | Ruim                            |                                                                                                    |                                 |                  |  |  |  |  |
|                         |             | É possível usar o forno<br>(fogão/padaria artesanal)?                                                                                                    | Sim                             | 0                                                                                                    | Não                             | 0                |  |  |  |  |
|                         |             |                                                                                                    |                                 |                                                                                                    |                                 |                  |  |  |  |  |
|                         |             | É possível preparar bebida<br>láctea em pó (fria)?                                                                                                    | Sim                             | ۲                                                                                                    | Não                             | 0                |  |  |  |  |
|                         |             | É possível preparar bebida<br>láctea em pó (fria)?<br>É possível servir pão?                                                                                                    | Sim<br>Sim                      | 0                                                                                                    | Não                             | 0                |  |  |  |  |
|                         |             | È possivel preparar bebida<br>láctea em pó (fria)?<br>È possivel servir pão?<br>È possivel utilizar o<br>refrigerador?                                                                                       | Sim<br>Sim<br>Sim               | ©<br>©                                                                                                    | Não<br>Não<br>Não               | 0                |  |  |  |  |
|                         |             | É possível preparar bebida<br>láctea em pó (fria)?<br>É possível servir pão?<br>É possível utilizar o<br>refrigerador?<br>A cozinha foi interditada?                                                         | Sim<br>Sim<br>Sim<br>Sim        | <ul> <li></li> <li></li> <li><th>Não<br/>Não<br/>Não<br/>Não</th><th>0<br/>0<br/>0</th></li></ul>               | Não<br>Não<br>Não<br>Não        | 0<br>0<br>0      |  |  |  |  |
|                         |             | É possível preparar bebida<br>láctea em pó (fria)?<br>É possível servir pão?<br>É possível utilizar o<br>refrigerador?<br>A cozinha foi interditada?<br>É possível usar o fogão para<br>preparações simples? | Sim<br>Sim<br>Sim<br>Sim<br>Sim | <ul> <li></li> <li></li> <li><th>NBO<br/>NBO<br/>NBO<br/>NBO<br/>NBO</th><th>0<br/>0<br/>0<br/>0</th></li></ul> | NBO<br>NBO<br>NBO<br>NBO<br>NBO | 0<br>0<br>0<br>0 |  |  |  |  |

→ Sistema informa mensagem na tela.
 → Selecionar botão "Fechar".

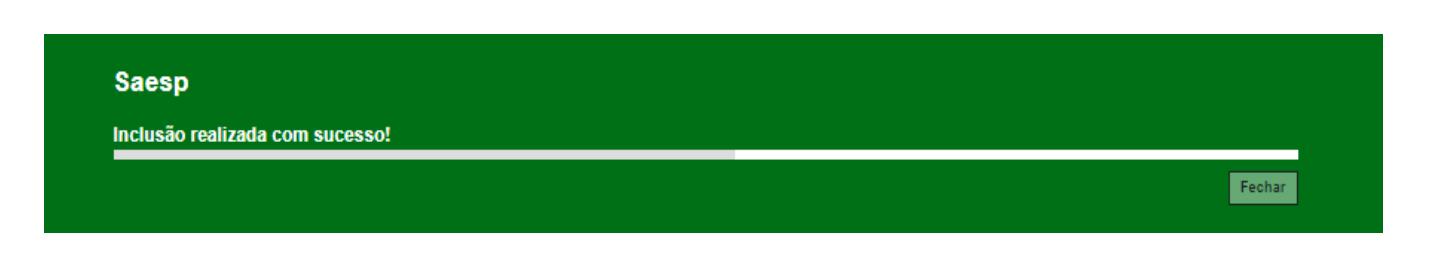

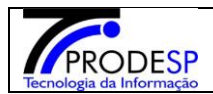

→ Após selecionar botão fechar, o sistema abre novamente a tela de pesquisa e informa a situação atípica cadastrada com o status "Aberta"

## **Problema Escola**

|                                                                                          |                        |                        |                                     |            |                           | [                         | + Incluir  |
|------------------------------------------------------------------------------------------|------------------------|------------------------|-------------------------------------|------------|---------------------------|---------------------------|------------|
| Diretoria de Ensino:                                                                     | NORTE 1 •              |                        |                                     |            |                           |                           |            |
| Escola:                                                                                  | WALFREDO ARAN          | TES CALDAS PROFE       | SSOR                                |            |                           |                           |            |
| Situação Atípica:                                                                        | Selecione              |                        | •                                   |            |                           |                           |            |
| Prazo de:                                                                                | à                      |                        |                                     |            |                           |                           |            |
| Status Diretoria:                                                                        | Todos •                |                        |                                     |            |                           |                           |            |
| Status Escola:                                                                           | Todos •                |                        |                                     |            |                           |                           |            |
| Status Supervisao:                                                                       | Todos •                |                        |                                     |            |                           |                           |            |
|                                                                                          |                        |                        |                                     |            |                           | Q                         | Pesquisar  |
| As situações atípicas sinalizadas na cor vermelha estão com prazo de término menor ou ig | ual a 5 dias.          |                        |                                     |            |                           |                           |            |
| X                                                                                        |                        |                        |                                     | =          | Escolher Colunas 🛛 🖨 Impr | rimir 🛛 🗰 Gerar Excel     | Gerar PDF  |
| Mostrar 10 💌 registros                                                                   |                        |                        |                                     |            |                           | Filtro                    |            |
| Escola II Situação II Prazo de II Prazo de Atipica Início Término                        | lt Status lt<br>Escola | Status It<br>Diretoria | Status <sup>‡</sup> †<br>Supervisao | Visualizar | Visualizar Impedimentos   | Histórico de Prorrogações | Excluir    |
| WALFREDO ARANTES CALDAS PROFESSOR Catástrofes 18/11/2019 22/11/201                       | 19 Aberta              | Aberta                 | Aberta                              | Q          | Q                         | Q                         | Û          |
| Registros 1 a 1 de 1                                                                     |                        |                        |                                     |            |                           | Anterior                  | 1 Seguinte |

### a. Botão Visualizar:

→Selecionar botão "Visualizar".
 →Sistema informa na tela os dados da situação atípica cadastrada

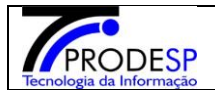

| Problema Escola                                    |             |
|----------------------------------------------------|-------------|
| Diretoria de Ensino:                               |             |
| NORTE 1                                            |             |
| Escola:                                            |             |
| WALFREDO ARANTES CALDAS PROFESSOR                  |             |
| Situação Atípica:                                  |             |
| Catástrofes                                        |             |
| Prazo de:                                          |             |
| 18/11/2019 á 22/11/2019                            |             |
| Observação:                                        |             |
| Teste                                              |             |
| Observação Não Validada:                           |             |
|                                                    |             |
| Respostas                                          |             |
| É possível usar o fogão para preparações simples?  | Sim 🔍 Não 🖲 |
| A cozinha foi interditada?                         | Sim 🔍 Não 🖲 |
| É possível higienizer cumbucas e canecas?          | Sim 🖲 Não 🔾 |
| Dispõe de merenda seca para quanto dias?           | 5           |
| É possível utilizar a cozinha?                     | Sim 🔍 Não 🖲 |
| É possível utilizar o freezer?                     | Sim 🔍 Não 🖲 |
| É possível higienizar frutas?                      | Sim 🖲 Não 🔾 |
| Descreva a situação da cozinha/estoque/escola.     | Ruim        |
| É possível usar o forno (fogão/padaria artesanal)? | Sim 🔍 Não 🖲 |
| É possível preparar bebida láctea em pó (fria)?    | Sim 🔍 Não 🔾 |
| É possível servir pão?                             | Sim 🖲 Não 🔾 |
| É possível utilizar o refrigerador?                | Sim 🔍 Não 🖲 |
|                                                    | Fechar      |

## b. Botão Visualizar:

→Selecionar botão visualizar impedimento.

→Sistema informa na tela, caso houver algum impedimento, solicitado e cadastrado.

 $\rightarrow$ Caso não houver, sistema informa mensagem na tela.

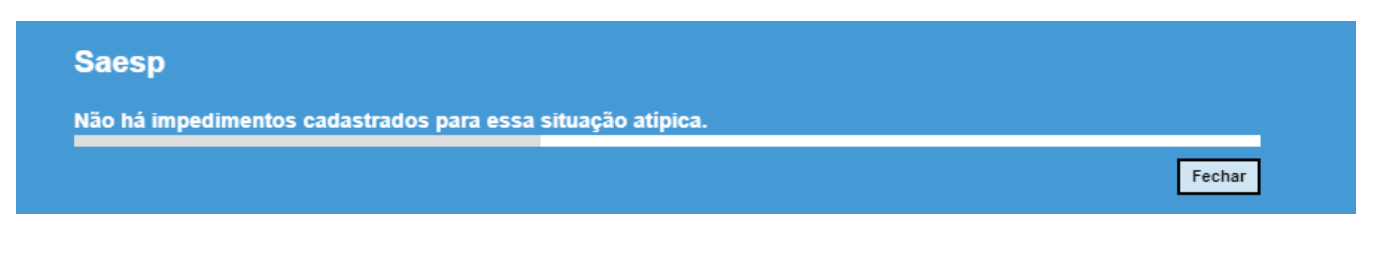

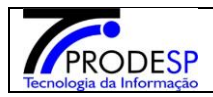

#### c. <u>Histórico de Prorrogação:</u>

→ Selecionar botão histórico de prorrogação.

→ Caso não houver nenhuma prorrogação, aparece a mensagem na tela:

| Aviso          |        |
|----------------|--------|
| Sem registros! |        |
|                | Fechar |

d. Excluir: (Quando o caso já foi solucionado)

→Selecionar botão excluir.

→Sistema informa mensagem na tela para confirmar a exclusão.

→ Selecionar botão "SIM"

| Confirmação                                      |         |
|--------------------------------------------------|---------|
| Deseja confirmar a exclusão da situação atípica? |         |
|                                                  | Sim Não |
|                                                  |         |

→Sistema informa nova mensagem na tela. Selecionar botão "Fechar".

| Aviso                                  |  |        |
|----------------------------------------|--|--------|
| Situação Atípica excluída com sucesso! |  |        |
|                                        |  | Fechar |

→ Sistema volta para tela de Pesquisa e não informa a situação atípica cancelada.

| As situações atípicas sinalizadas na cor vermelha estão com prazo de término menor ou igual a 5 dias. |                        |                     |                         |                     |                        |                         |            |                         |                           |           |
|----------------------------------------------------------------------------------------------------|------------------------|---------------------|-------------------------|---------------------|------------------------|-------------------------|------------|-------------------------|---------------------------|-----------|
| 🔛 Escolher Colunas 🛛 🛔 Imprimir 🛛 🏭 Gerar Excel 🔹 Gerar PDF                                           |                        |                     |                         |                     |                        |                         |            |                         |                           |           |
| Mostrar 10 🔻 registros                                                                                | Mostrar 10 💌 registros |                     |                         |                     |                        |                         |            |                         |                           |           |
| Escola 🕌                                                                                              | Situação I<br>Atípica  | Prazo de 🛛 🕯 Início | Prazo de 🛛 🕴<br>Término | Status ↓†<br>Escola | Status ‡†<br>Diretoria | Status ‡†<br>Supervisao | Visualizar | Visualizar Impedimentos | Histórico de Prorrogações | s Excluir |
| WALFREDO ARANTES CALDAS PROFESSOR                                                                     | Catástrofes            | 18/11/2019          | 22/11/2019              | Aberta              | Aberta                 | Aberta                  | Q          | Q                       | Q                         | Û         |
| Registros 1 a 1 de 1                                                                                  |                        |                     |                         |                     |                        |                         |            |                         |                           |           |

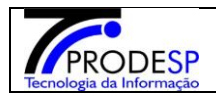

## <u>OBS.</u>: Lembrar que após uma situação atípica analisada ou finalizada não é possível a Escola Cancelar.

Os passos para incluir uma situação atípica são:

Passo 1 - Escola cadastra uma situação atípica.

Passo 2 - Diretoria valida a situação atípica.

Passo 3 - CEPAE\Supervisão -Valida e ou inclui um impedimento.

Passo 4 - Escola finaliza a situação atípica.

## Nos passos seguintes vamos efetuar um processo completo.

Passo 1. Cadastrar uma situação atípica. Selecionar botão "Incluir "

| Je Secretaria Escolar Dig                                     | ital                                            |                                   | Você está logado como: Diretor de Escola<br>7 Dúvidas 1 Pieríi 🔒 Alterar Senha 🔿 Sair |
|---------------------------------------------------------------|-------------------------------------------------|-----------------------------------|---------------------------------------------------------------------------------------|
| Inicia = Serviços Escolares = Alimentação Escolar = Operações | s de Alimentação + Cadastro de Situação Atipica |                                   | Sectored Sectored Sectored Sectored                                                   |
| Q. Acesso rápido                                              | Problema Escola                                 |                                   |                                                                                       |
| Aluno -                                                       |                                                 |                                   | + Inchite                                                                             |
| Diário de Classe •                                            |                                                 |                                   |                                                                                       |
| Financeiro •                                                  | Diretoria de Ensino:                            | NORTE 1 •                         | 1                                                                                     |
| Gestão DE/SEE •                                               | Escola:                                         | WALFREDO ARANTES CALDAS PROFESSOR |                                                                                       |
| Gestão do Sistema 🔹                                           | Situação Atípica:                               | Selecione •                       |                                                                                       |
| Gestão Escolar -                                              | Prazo de:                                       | à                                 |                                                                                       |
| Pedagógico •                                                  | Status Directoria:                              | Today                             |                                                                                       |
| Recursos Humanos -                                            | 3/3/1/9 D/1 (10/18)                             |                                   |                                                                                       |
| Serviços Escolares +                                          | Status Escola:                                  | Todos •                           |                                                                                       |
| Vida Escolar +                                                | Status Supervisao:                              | Todos •                           |                                                                                       |
|                                                               |                                                 |                                   | Q Pesquisar                                                                           |

Passo 2. Selecionar o tipo de situação atípica>início>Observação> Questionário. Selecionar botão "SALVAR"

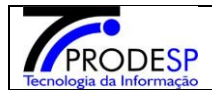

#### Problema Escola

| Diretoria de Ensino      | NORIE 1                                            |                          |     |      |   |  |  |  |
|--------------------------|----------------------------------------------------|--------------------------|-----|------|---|--|--|--|
| Escola:                  | WALFREDO ARANTES CAI                               | LDAS PROFES              | SOR |      |   |  |  |  |
| Situação Atípica:        | QUEBRA/AUSÊNCIA DO R                               | EGRIGERADO               | R 🕶 |      |   |  |  |  |
| Início:                  | 09/12/2019 até 13/12/2                             | 0/12/2019 até 13/12/2019 |     |      |   |  |  |  |
| Observação:              | Teste 01                                           |                          |     |      |   |  |  |  |
|                          |                                                    |                          |     |      |   |  |  |  |
|                          |                                                    |                          |     | 1    |   |  |  |  |
| Observação Não Validada: |                                                    |                          |     |      |   |  |  |  |
|                          |                                                    |                          |     |      |   |  |  |  |
|                          |                                                    |                          |     | - 11 |   |  |  |  |
| Questionário:            | Dispõe de merenda seca para<br>quanto dias?        | 5                        |     |      |   |  |  |  |
|                          | É possível utilizar o freezer?                     | Sim                      | ۲   | Não  | 0 |  |  |  |
|                          | É possível preparar bebida<br>láctea em pó (fria)? | Sim                      | 0   | Não  | ۲ |  |  |  |
|                          | É possível servir pão?                             | Sim                      |     | Não  | 0 |  |  |  |
|                          |                                                    |                          |     |      |   |  |  |  |
|                          |                                                    |                          |     |      |   |  |  |  |

## →Sistema informa mensagem na tela. →Selecionar botão "Fechar".

| Saesp                           |        |
|---------------------------------|--------|
| Inclusão realizada com sucesso! |        |
|                                 | Fechar |

## →Sistema informa na tela a situação atípica cadastrada.

| As situações atípicas sinalizadas na cor                        | As situações atípicas sinalizadas na cor vermelha estão com prazo de término menor ou igual a 5 dias. |                        |                         |                     |                         |                         |            |                         |                           |         |  |  |  |
|-----------------------------------------------------------------|----------------------------------------------------------------------------------------------------|------------------------|-------------------------|---------------------|-------------------------|-------------------------|------------|-------------------------|---------------------------|---------|--|--|--|
| 🗮 Escolher Colunas 🛛 🖨 Imprimir 🖉 🗃 Gerar Excel 👔 🔒 Gerar Excel |                                                                                                    |                        |                         |                     |                         |                         |            |                         |                           |         |  |  |  |
| Mostrar 10 v registros Filtro                                   |                                                                                                    |                        |                         |                     |                         |                         |            |                         |                           |         |  |  |  |
| Escola 🕌                                                        | Situação Atípica 🛛 🖁                                                                                  | Prazo de 🏼 🎝<br>Início | Prazo de 🛛 🕴<br>Término | Status ↓†<br>Escola | Status 🏼 🌡<br>Diretoria | Status ‡†<br>Supervisao | Visualizar | Visualizar Impedimentos | Histórico de Prorrogações | Excluir |  |  |  |
| WALFREDO ARANTES CALDAS PROFESSOR                               | Vazamento de Gás                                                                                      | 14/11/2019             | 15/11/2019              | Finalizada          | Validada                | Validada                | Q          | Q                       | Q                         | Û       |  |  |  |
| WALFREDO ARANTES CALDAS PROFESSOR                               | Catástrofes                                                                                           | 18/11/2019             | 22/11/2019              | Finalizada          | Aberta                  | Aberta                  | Q          | Q                       | Q                         | Û       |  |  |  |
| WALFREDO ARANTES CALDAS PROFESSOR                               | Manutenção Hidráulica                                                                                 | 02/12/2019             | 04/12/2019              | Aberta              | Validada                | Validada                | Q          | Q                       | Q                         | Û       |  |  |  |
| WALFREDO ARANTES CALDAS PROFESSOR                               | Quebra/Ausência do REGRIGERADOR                                                                       | 09/12/2019             | 13/12/2019              | Aberta              | Aberta                  | Aberta                  | Q          | Q                       | Q                         | Û       |  |  |  |

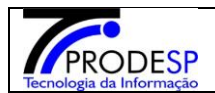

#### **Passo 2**. A Diretoria valida a situação atípica. Diretoria acessa tela e efetua a validação.

|    | e e e e e e e e e e e e e e e e e e e |                                 |                        |                         |                     | Escol                  | her Colunas 🛛 🖨 Imprin  | iir 🛛 🏭 Gerar Excel | Gerar PDF               |                         |            |  |  |
|----|---------------------------------------|---------------------------------|------------------------|-------------------------|---------------------|------------------------|-------------------------|---------------------|-------------------------|-------------------------|------------|--|--|
| Mo | Mostrar 10 * registros                |                                 |                        |                         |                     |                        |                         |                     |                         |                         |            |  |  |
|    | Escola 🕌                              | Situação Atípica 👫              | Prazo de 🏼 🎁<br>Início | Prazo de 🏼 🕴<br>Término | Status ↓†<br>Escola | Status ‡†<br>Diretoria | Status I†<br>Supervisao | Visualizar          | Visualizar Impedimentos | Histórico de Prorrogaçõ | es Excluir |  |  |
|    | WALFREDO ARANTES CALDAS PROFESSOR     | Vazamento de Gás                | 14/11/2019             | 15/11/2019              | Finalizada          | Validada               | Validada                | Q                   | Q                       | Q                       | Û          |  |  |
|    | WALFREDO ARANTES CALDAS PROFESSOR     | Catástrofes                     | 18/11/2019             | 22/11/2019              | Finalizada          | Aberta                 | Aberta                  | Q                   | Q                       | Q                       | Û          |  |  |
|    | WALFREDO ARANTES CALDAS PROFESSOR     | Manutenção Hidráulica           | 02/12/2019             | 04/12/2019              | Aberta              | Validada               | Validada                | Q                   | Q                       | Q                       | Û          |  |  |
|    | WALFREDO ARANTES CALDAS PROFESSOR     | Quebra/Ausência do REGRIGERADOR | 09/12/2019             | 13/12/2019              | Aberta              | Validada               | Aberta                  | Q                   | Q                       | Q                       | Û          |  |  |

# Passo 3. CEPAE\Supervisão acessa tela e inclui um impedimento (após análise) e valida a situação atípica

## →Sistema informa no Grid o status que possui impedimento = "SIM".

 $\rightarrow$ Validado o Impedimento.

# →Validar a situação atípica para Status Supervisão. → Selecionar campo validar

| X                           |                                 |                                            |                                       |                          |                           |                  |                  |                     |                      |                 |               | Escolher Co           | lunas 🛛 🖨 Imp          | rimir 🛛 🗰 Ger            | ar Excel        | Gera                        | ir PDF              |
|-----------------------------|---------------------------------|--------------------------------------------|---------------------------------------|--------------------------|---------------------------|------------------|------------------|---------------------|----------------------|-----------------|---------------|-----------------------|------------------------|--------------------------|-----------------|-----------------------------|---------------------|
| Mostrar 10                  | strar 10 \star registros Filtro |                                            |                                       |                          |                           |                  |                  |                     |                      |                 |               |                       |                        |                          |                 |                             |                     |
| Diretoria 🌡<br>de<br>Ensino | l†<br>Município                 | †<br>Escola                                | Situação<br>Atípica                   | Prazo ‡†<br>de<br>Início | Prazo ‡†<br>de<br>Término | Data<br>Cadastro | Status<br>Escola | Status<br>Diretoria | Status<br>Supervisao | ↓†<br>Respostas | ↓†<br>Validar | Cardápio<br>Completo? | Possui<br>Impedimento? | Adicionar<br>Impedimento | Lt Cons<br>Bole | ultar <sup>‡†</sup><br>etos | Histório<br>Prorrog |
| NORTE 1                     | SAO PAULO                       | WALFREDO<br>ARANTES<br>CALDAS<br>PROFESSOR | Vazamento de<br>Gás                   | 14/11/2019               | 15/11/2019                | 12/11/2019       | Finalizada       | Validada            | Validada             | 1               | 1             |                       | Não                    | 1                        |                 | q                           | (                   |
| NORTE 1                     | SAO PAULO                       | WALFREDO<br>ARANTES<br>CALDAS<br>PROFESSOR | Manutenção<br>Hidráulica              | 02/12/2019               | 04/12/2019                | 12/11/2019       | Aberta           | Validada            | Validada             | 1               | 1             |                       | Sim                    | 1                        |                 | Q                           | (                   |
| NORTE 1                     | SAO PAULO                       | WALFREDO<br>ARANTES<br>CALDAS<br>PROFESSOR | Quebra/Ausência<br>do<br>REGRIGERADOR | 09/12/2019               | 13/12/2019                | 12/11/2019       | Aberta           | Validada            | Validada             | 1               | 1             |                       | Sim                    | 1                        |                 | Q                           | (                   |
|                             |                                 |                                            |                                       |                          |                           |                  |                  |                     |                      |                 |               |                       |                        |                          |                 |                             |                     |

Anterior 1 Seguinte

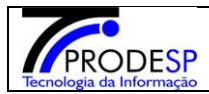

### Passo 4 – A escola deve acessar e finalizar a situação atípica.

|                                    |                                                                                                    |                                            |                                       |                          | Da                        | ata da Situaçã<br>Status Escol | o:                             | à                                 |                      |                 |               |                       |                                      |                             |                      |                              |       |
|------------------------------------|----------------------------------------------------------------------------------------------------|--------------------------------------------|---------------------------------------|--------------------------|---------------------------|--------------------------------|--------------------------------|-----------------------------------|----------------------|-----------------|---------------|-----------------------|--------------------------------------|-----------------------------|----------------------|------------------------------|-------|
|                                    |                                                                                                    |                                            |                                       |                          | 5                         | Status Diretori                | ia: Valida                     | ada 👻                             |                      |                 |               |                       |                                      |                             |                      |                              |       |
| Status Supervisao:                 |                                                                                                    |                                            |                                       |                          |                           |                                |                                | ; •                               |                      |                 |               |                       |                                      |                             |                      |                              |       |
|                                    |                                                                                                    |                                            |                                       | Cardá                    | pio Completo              | ?: Selec                       | ione 👻                         |                                   |                      |                 |               |                       |                                      |                             |                      |                              |       |
|                                    |                                                                                                    |                                            |                                       |                          | Possi                     | ii Impediment                  | to: Selec                      | ione 👻                            |                      |                 |               |                       |                                      |                             |                      |                              |       |
| Mostrar apenas situações vencidas: |                                                                                                    |                                            |                                       |                          |                           |                                |                                |                                   |                      |                 |               |                       |                                      |                             |                      |                              |       |
|                                    |                                                                                                    |                                            |                                       |                          |                           |                                |                                |                                   |                      |                 |               | Q Pesquis             | ar                                   |                             |                      |                              |       |
| As situaçõ                         | As situações atípicas sinalizadas na cor vermelha estão com prazo de término menor ou igual a 5 dias. |                                            |                                       |                          |                           |                                |                                |                                   |                      |                 |               |                       |                                      |                             |                      |                              |       |
| x                                  |                                                                                                    |                                            |                                       |                          |                           |                                |                                |                                   |                      |                 |               |                       | i Escolher Colu                      | nas 🕒 Imprimi               | ir 🛛 🗮 Gerar         | Excel 🕒 Gerar                | PDF   |
| Mostrar 10                         | + registros                                                                                           |                                            |                                       |                          |                           |                                |                                |                                   |                      |                 |               |                       |                                      |                             | Filtro               |                              |       |
| Diretoria 🏨<br>de<br>Ensino        | Município <sup>‡†</sup>                                                                               | ↓†<br>Escola                               | Situação <sup>‡†</sup><br>Atípica     | Prazo 1†<br>de<br>Início | Prazo ↓†<br>de<br>Término | Data <sup>‡†</sup><br>Cadastro | Status<br>Escola <sup>↓↑</sup> | Status<br>Diretoria <sup>↓↑</sup> | Status<br>Supervisao | lî<br>Respostas | ↓†<br>Validar | Cardápio<br>Completo? | Possui <sup>‡†</sup><br>Impedimento? | Adicionar It<br>Impedimento | Consultar<br>Boletos | Histórico de<br>Prorrogações | Exclu |
| NORTE 1                            | SAO PAULO                                                                                             | WALFREDO<br>ARANTES<br>CALDAS<br>PROFESSOR | Vazamento de<br>Gás                   | 14/11/2019               | 15/11/2019                | 12/11/2019                     | Finalizada                     | Validada                          | Validada             | 1               | 1             |                       | Não                                  | 1                           | Q                    | Q                            | í     |
| NORTE 1                            | SAO PAULO                                                                                             | WALFREDO<br>ARANTES<br>CALDAS<br>PROFESSOR | Manutenção<br>Hidráulica              | 02/12/2019               | 04/12/2019                | 12/11/2019                     | Aberta                         | Validada                          | Validada             | 1               | 1             |                       | Sim                                  | 1                           | ٩                    | Q                            |       |
| NORTE 1                            | SAO PAULO                                                                                             | WALFREDO<br>ARANTES<br>CALDAS<br>PROFESSOR | Quebra/Ausência<br>do<br>REGRIGERADOR | 09/12/2019               | 13/12/2019                | 12/11/2019                     | Aberta                         | Validada                          | Validada             | 1               | 1             |                       | Sim                                  | 1                           | Q                    | Q                            |       |
| Registros 1 a 3 c                  | gistros 1 a 3 de 3 Anterior 1 Seguinte                                                                |                                            |                                       |                          |                           |                                |                                |                                   |                      |                 |               |                       |                                      |                             |                      |                              |       |

→Selecionar botão Validar.

## →Sistema informa mensagem na tela para confirmar a validação. Selecionar botão "SIM".

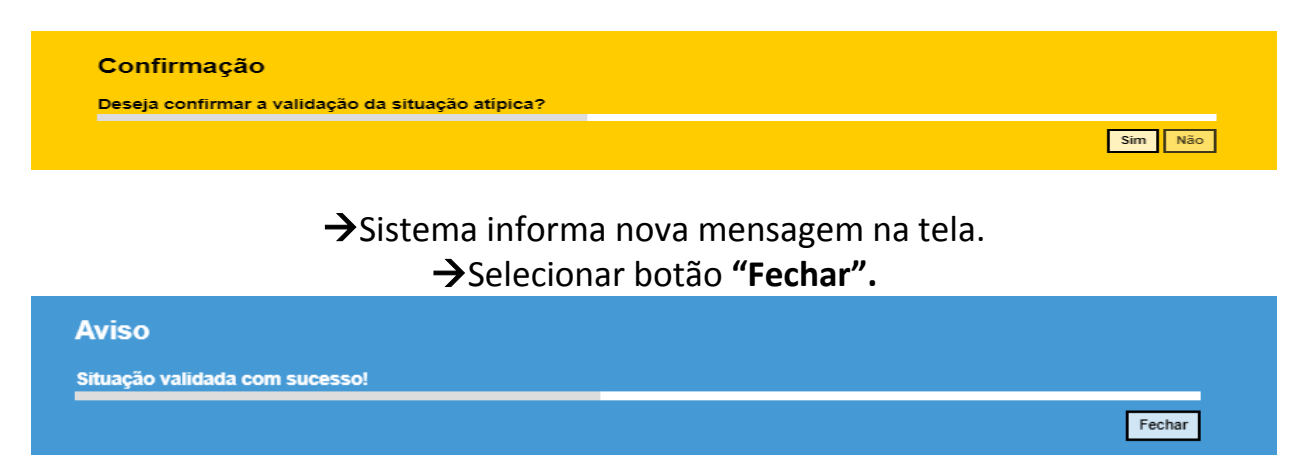

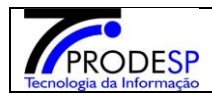

## →Sistema informa no Grid o status da situação atípica finalizada.

|                                                                                                   | + Incluir                                                      |
|---------------------------------------------------------------------------------------------------|----------------------------------------------------------------|
| Diretoria de Ensino:                                                                              | NORTE 1 -                                                      |
| Escola:                                                                                           | WALFREDO ARANTES CALDAS PROFESSOR                              |
| Situação Atípica:                                                                                 | Selecione •                                                    |
| Prazo de:                                                                                         | à                                                              |
| Status Diretoria:                                                                                 | Todos •                                                        |
| Status Escola:                                                                                    | Todos •                                                        |
| Status Supervisao:                                                                                | Todos •                                                        |
|                                                                                                   | Q Pesquisar                                                    |
| As situações atípicas sinalizadas na cor vermelha estão com prazo de término menor ou igual a 5 o | ilas.                                                          |
|                                                                                                   | i≣ Escolher Colunas 🏾 🌢 Imprimir 🖉 🗮 Gerar Excel 🔹 🗎 Gerar PDF |
| Mostrar 10 👻 registros                                                                            | Filtro                                                         |

| Escola 🏨                          | Situação Atípica                | Prazo de 🏦<br>Início | Prazo de 11<br>Término | Status ↓†<br>Escola | Status ↓†<br>Diretoria | Status ↓†<br>Supervisao | Visualizar | Visualizar Impedimentos | Histórico de Prorrogações | Excluir |
|-----------------------------------|---------------------------------|----------------------|------------------------|---------------------|------------------------|-------------------------|------------|-------------------------|---------------------------|---------|
| WALFREDO ARANTES CALDAS PROFESSOR | Vazamento de Gás                | 14/11/2019           | 15/11/2019             | Finalizada          | Validada               | Validada                | Q          | Q                       | Q                         | Û       |
| WALFREDO ARANTES CALDAS PROFESSOR | Catástrofes                     | 18/11/2019           | 22/11/2019             | Finalizada          | Aberta                 | Aberta                  | Q          | Q                       | Q                         | Û       |
| WALFREDO ARANTES CALDAS PROFESSOR | Manutenção Hidráulica           | 02/12/2019           | 04/12/2019             | Finalizada          | Validada               | Validada                | Q          | Q                       | Q                         | Û       |
| WALFREDO ARANTES CALDAS PROFESSOR | Quebra/Ausência do REGRIGERADOR | 09/12/2019           | 13/12/2019             | Aberta              | Validada               | Validada                | Q          | Q                       | Q                         | Û       |
| WALFREDO ARANTES CALDAS PROFESSOR | Reforma - Cozinha               | 18/12/2019           | 20/12/2019             | Aberta              | Aberta                 | Aberta                  | Q          | Q                       | Q                         | Û       |

Registros 1 a 5 de 5

Anterior

Seguinte